## Comment ajouter « COVID-19 » au vocabulaire de Dragon Medical One

Suivre la procédure suivante pour apprendre à Dragon le terme « COVID-19 ».

| 1  | Choisir « Gérer le vocabulaire » dans le menu Dragon                          |                                                                                                    |
|----|-------------------------------------------------------------------------------|----------------------------------------------------------------------------------------------------|
| 1. |                                                                               | 6                                                                                                    |
|    |                                                                               | Déconnexion                                                                                                    |
|    |                                                                               | Options                                                                                                    |
|    |                                                                               | Gérer les commandes Pas à pas                                                                                                    |
|    |                                                                               | Gérer le vocabulaire                                                                                                    |
|    |                                                                               | Afficher/masquer la boîte de dictée                                                                                                    |
|    |                                                                               | Afficher le dernier message                                                                                                    |
|    |                                                                               | Afficher le fichier journal                                                                                                    |
|    |                                                                               | Aide<br>Vous pouvez dire                                                                                                    |
|    |                                                                               | Ouitter                                                                                                    |
| 2  |                                                                               |                                                                                                    |
| ۷. | Cilquer sur le « + » pour ajouter un mot.                                     | Nuance Dragon Medical                                                                                                    |
|    | Remereuse : Il est receible de combiner les étenes 1 et 2 en distant le       | ≡ Vocabulaire Q + : ×                                                                                                    |
|    | <b>Remarque</b> : il est possible de combiner les étapes i et 2 en dictant la |                                                                                                    |
|    | commande vocale « ajouter un mot ».                                           | Le vocabulaire personnailse ne contient aucun mot.                                                                                                  |
|    |                                                                               |                                                                                                    |
|    |                                                                               |                                                                                                    |
|    |                                                                               |                                                                                                    |
|    |                                                                               |                                                                                                    |
|    |                                                                               |                                                                                                    |
|    |                                                                               |                                                                                                    |
|    |                                                                               |                                                                                                    |
|    |                                                                               |                                                                                                    |
|    |                                                                               |                                                                                                    |
|    |                                                                               |                                                                                                    |
|    |                                                                               |                                                                                                    |
|    |                                                                               |                                                                                                    |
|    |                                                                               |                                                                                                    |
|    |                                                                               |                                                                                                    |
| 3  | Taper « COVID-19 », et cliquer sur le lien « Saisissez le mot tel que         |                                                                                                    |
| 5. | Vous le proponcez »                                                           | Nuance Dragon Medical — 🗆 X                                                                                                    |
|    | vous le prononcez ».                                                          | Précédent Vocabulaire X                                                                                                    |
|    | Important                                                                     | Ajouter un mot                                                                                                    |
|    | important.                                                                    | Saisissez le mot que vous souhaitez ajouter:                                                                                                    |
|    |                                                                               | COVID-19                                                                                                    |
|    | • <u>INE pas cliquer</u> sur « Utiliser la prononciation par defaut » car il  | Utiliser la prononciation standard                                                                                                    |
|    | va falloir apprendre à Dragon comment le mot se prononce.                     | Dragon propose la prononciation standard se basant sur l'orthographe du<br>mot. Si la manière dont vous prononces la mot différe de son orthographe |
|    |                                                                               | vous pouvez cliquer sur l'icône du microphone et dicter le mot comme vous                                                                           |
|    | <ul> <li>Nous vous conseillons de saisir la forme prononcée du mot</li> </ul> | ie prononcez d'ordinaire.                                                                                                    |
|    | dans l'étape suivante. <u>Ne pas cliquer</u> sur le microphone rouge          |                                                                                                    |
|    | pour enregistrer votre voix.                                                  |                                                                                                    |
|    |                                                                               |                                                                                                    |
|    |                                                                               |                                                                                                    |
|    |                                                                               | Salsissez le mot tel que vous le prononcez                                                                                                    |
|    |                                                                               | ۳.<br>ا                                                                                                    |
|    |                                                                               |                                                                                                    |
|    |                                                                               |                                                                                                    |
|    |                                                                               |                                                                                                    |
|    |                                                                               | L                                                                                                    |

## Comment ajouter « COVID-19 » au vocabulaire de Dragon Medical One Version 1.0

| 4. | Apprendre à Dragon comment prononcer « COVID 19 » en saisissant<br>la forme prononcée « covide dix neuf ». Cliquer sur Enregistrer.                                                                                                    | Nuance Dragon Medical  Précédent Vocabulaire  Ajouter un mot Saisissez le mot que vous souhaltez ajouter: CoVID-19  Prononciation: CoVide dix neuf Si la prononciation et l'orthographe d'un mot different, il est conseille de saisif également une prononciation. Exemple: Mot: "Dr" Prononciation: "docteur"  Covide intergistere                                                                                                    |
|----|----------------------------------------------------------------------------------------------------|----------------------------------------------------------------------------------------------------|
| 5. | <ul> <li>« COVID-19 » fait maintenant partie de votre vocabulaire<br/>personnalisé. Vous pouvez fermer la fenêtre.</li> <li><b>Remarque :</b> Si Dragon ne reconnaît toujours pas le mot « COVID-<br/>19 », merci d'ajuster la forme prononcée saisie dans l'étape 4 selon<br/>votre manière de prononcer le mot.</li> </ul> | Nance Dragon Medical       -       ×         Precedent       Vocabulaire       ×         Ajouter un mot       *          Satistasez le mot que vous souhaitez ajouter:       ×         Satistasez le mot que vous souhaitez ajouter:       *         Utier la pronociation standard se basant sur forthographe du microphore et dicter le mot comme vous le prononcez d'ordinaire.       *         Dagon propose la prononciation standard se basant sur forthographe du microphore et dicter le mot comme vous le prononcez d'ordinaire.       Satistasez le mot tel que vous le prononcez |

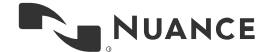

2